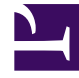

# **GENESYS**

This PDF is generated from authoritative online content, and is provided for convenience only. This PDF cannot be used for legal purposes. For authoritative understanding of what is and is not supported, always use the online content. To copy code samples, always use the online content.

## Genesys Pulse Help

Genesys Pulse 8.5.0

# Table of Contents

| 5  |
|----|
| 6  |
| 8  |
| 9  |
| 10 |
| 11 |
| 12 |
| 13 |
| 19 |
|    |

# Pulse Help

Pulse is a Genesys Administrator Extension (GAX) plug-in application that enables at-a-glance views of real-time contact center statistics within the GAX graphical user interface. On the Pulse dashboard, widgets display user-defined Donut, Grid, Key Performance Indicator (KPI), or List charts of statistics for objects. You can view and select additional details and options by expanding a widget. Once maximized, you can choose a Stacked Bar, Grouped Bar, Grid or Line Chart view. You can also sort the data, select which objects to include, and edit the widget.

#### Using Pulse

Open Pulse by clicking **Pulse** from the header menu. Dashboards are managed by using tabs. You can add a new dashboard by clicking on the plus sign to the right of the dashboard tabs.

Click on the 3 dots in the top right corner of a dashboard tab for options:

- Rename Tab—Change the name of the Pulse Dashboard tab.
- Add a Widget—Add a new widget to the dashboard.
- Reset to Default Dashboard—If you want to view the default dashboard that was prepared by your administrator, add a new tab, click on the 3 dots in the top right corner of the new tab and choose Reset to Default. The new tab shows the default dashboard.

#### Important

**Reset to Default Dashboard** deletes all widgets and resets the selected dashboard to the default dashboard.

- Set as Default Dashboard—Administrators can create a Default Dashboard for all users. First, prepare a dashboard tab by populating it with widgets. Click on the 3 dots in the top right corner of your dashboard tab and choose Set as Default Dashboard. This replaces the Default Dashboard with the content of your tab.
- **Delete**—Deletes the dashboard.

| Pulse Widgets        | Pulse Widget Templates |
|----------------------|------------------------|
| Add a widget         | Using templates        |
| Clone a widget       |                        |
| Edit a widget        |                        |
| Delete a widget      |                        |
| Expand a widget      |                        |
| Download widget data |                        |
| Statistic Details    |                        |
| Statistic Details    |                        |
|                      |                        |
|                      |                        |
|                      |                        |

# How do I use Pulse Widgets?

Pulse displays real-time data that is collected by Stat Server through widgets.

Within Pulse, you can create a widget from either a widget template or by cloning another widget. Expand existing widgets for additional details.

You can perform the following actions on a widget:

- Add a widget
- Clone a widget
- Edit a widget
- Delete a widget
- Expand a widget for details
- Download a widget as a CSV file

## Add a Widget

#### Important

You require the appropriate user privileges to perform this action. Available options depend on privileges.

Avoid creating widgets that contain a large number of Objects. Genesys recommends you restrict the number to a maximum of 100 Objects.

- 1. Click on the right corner of the dashboard tab and select Add a Widget.
- 2. Choose a predefined widget template or define your own.
- 3. Click Next.
- 4. Select the objects to include by individual object or by group.
- 5. Click Next.
- 6. Select the statistics to include. You can change the default order of the statistics.

Important You should select at least one non-string statistic. Excluding a statistic that is required in the calculation of another statistic creates errors.

- 7. Click Next.
- 8. Edit the Widget Title.
- 9. Select the Widget Type to display:
  - List Widget—Displays either one statistic for many objects or many statistics for one object, depending on the value of the Headline type option. The Headline type option is available if the widget has objects selected individually, not by group.
  - Donut Widget—Displays either one statistic for three top objects and a sum the remaining objects or the values of four defined statistics for one object, depending on the value of the Cycle By option.
  - **KPI Widget**—Displays either one statistic for several objects or several statistics for one object, depending on the value of the Cycle By option. The Cycle By option is available if the widget has objects selected individually, not by group.
  - Grid Widget—Displays a grid listing objects in rows with statistics in columns.

#### Important

The maximum value for the bar charts in List and KPI widgets is the maximum value of all the objects selected for the statistic in this widget or maximum value of the alert configured for this widget.

- 10. Select the remaining parameters as defined by the **Widget Type**.
- 11. Select the Widget refresh rate (seconds).
- 12. Select the statistics for alerts and define the alert values (from 1 to 3).
- 13. Preview the widget to confirm the result.
- 14. Click Finish.

# Clone a Widget

#### Important

You require the appropriate user privileges to perform this action.

1. Click the top right corner of an existing widget and select **Clone**.

# Edit a Widget

#### Important

You require the appropriate user privileges to perform this action. Available options depend on privileges.

Avoid creating widgets that contain a large number of Objects. Genesys recommends you restrict the number to a maximum of 100 Objects.

You can edit all the settings that are available during the widget creation.

- 1. Click the top right corner of an existing widget or its expanded tab and select **Edit**.
- 2. Edit the widget properties as desired.
- 3. When done, click **Finish**.

## Delete a Widget

#### Important

You require the appropriate user privileges to perform this action. Available options depend on privileges.

- 1. Click the top right corner of an existing widget and select **Delete**.
- 2. Click **OK**.

# Expand to Tab

1. Click the top right corner of an existing widget and select **Expand to Tab**.

There are four types of data representation available in the expanded widget:

- Line Chart
- Grouped Bar
- Stacked Bar
- Grid

Within these, you can use sort options, define objects, and define statistics.

2. Click the pencil icon to change number and order of columns for the Grid.

# Download Widget Data

Save the data from a widget as a CSV file.

1. Click the top right corner of an existing widget or expanded widget and select **Download a widget**.

# How can I use templates to simplify widget creation?

Did you know that you can create and use Pulse templates to simplify widget creation? Any users with the appropriate privileges can create or modify templates. You can then create various widgets using your template.

The easiest way to create a template is to clone and edit an existing template within Pulse. Pulse provides a basic set of predefined templates, complete with statistics that are typical for reporting activities handled by Genesys solutions. Any users with the appropriate privileges can create or modify the available templates.

#### Important

You can edit only user-created templates. Pulse overwrites any changes made to predefined templates with the original predefined templates every time Pulse starts, unless you set the install\_templates configuration option in the [pulse] section of the GAX Application object to false.

## How do I Add, Clone, or Edit a template?

| Add a Widget                                                                             | ×                                                                         |
|------------------------------------------------------------------------------------------|---------------------------------------------------------------------------|
| Choose a Widget Template                                                                 | <b>Q</b> Filter Widgets                                                   |
| Agent Group<br>Status<br>Presents the current number of<br>agents in the various states. | Agent KPIs Presents reports with KPIs of agent group in a contact center. |
| Agent Login Presents an agent's properties                                               | Campaign Activity<br>Monitor the activity associated                      |
| 🕒 New Template 🥒 Edit 🗳 Clone 🚡 Delete                                                   | Next Cancel                                                               |

The template wizard guides you through the process of creating, changing, and deleting templates. To open the template wizard, click **Add Widget** and select **New Template**. The **Choose a Widget** screen displays an alphabetical list of Pulse templates.

To create a Pulse template, you must add or configure:

- One or more object types.
- One or more statistics.
- One widget type with specific options to display the information.

### What template details do I need?

| Template Name *   Agent KPIs   Description   Presents reports with KPIs of agent group in a contact center   Output   Output | Clone a Template<br><b>Details</b>                                                                               |                                                                                                    |                                                                                                    |
|----------------------------------------------------------------------------------------------------|----------------------------------------------------------------------------------------------------|----------------------------------------------------------------------------------------------------|----------------------------------------------------------------------------------------------------|
|                                                                                                    | Template Name *<br>Agent KPIs<br>Description<br>Presents reports with KPIs of agent group in a<br>contact center | Allowed Object Types *  Agent Calling List Campaign Calling List DN  Place Queue Routing Strategy Switch Work Bin | <ul> <li>✓ Agent Group</li> <li>Campaign</li> <li>Campaign Group</li> <li>DN/Queue Group</li> <li>✓ Place Group</li> <li>Routing Point</li> <li>Staging Area</li> <li>Tenant</li> </ul> |

On the **Details** screen, you:

- Define the name of the new template
- Describe the scope of this template
- Select one or more object types from the selection based on what you might want to monitor.

Pulse allows you to select objects that are compatible with your template. For example:

- The Agent KPI template includes the Agent, Agent Group, Place, and Place Group objects.
- The Agent Group Status template includes the Agent Group and Place Group objects.

#### How do I select statistics?

| statis         | stics            |                                    |                                                                         |
|----------------|------------------|------------------------------------|-------------------------------------------------------------------------|
| All Stati:     | stics            | Login Time                         |                                                                         |
| i i            | Login Time       | The total time that more           | itored agents were logged in This stat type does not include logged.    |
| Î              | Ready Time       | in time when the switch            | is disconnected from Stat Server. Applied to GroupAgents and            |
| ۲ È            | Not Ready        | specified group.                   | ype carculates the total login time for all the agents belonging to the |
| <sup>1</sup> أ | Not Ready Time   | Alias                              | Display Format                                                          |
| È              | Lunch Time       | Login_Time                         | Time                                                                    |
| Ê              | Break Time       | Time-Based                         | 60                                                                      |
| 'n             | ACW Time         | Statistic Type<br>Total_Login_Time | Filter<br>VoiceCall                                                     |
| Ô              | In Handle Time   |                                    |                                                                         |
| ô              | Out Handle Time  |                                    |                                                                         |
| . =            | the state wine a | *                                  |                                                                         |

Within the Pulse statistic definition, you can specify statistic parameters regardless of whether or not they are available on any StatServer in your environment. This means you must also update the StatServer options to ensure that the StatServer connected to Pulse contain the corresponding options (for example, statistic types and filters).

You must add at least one non-string statistic.

Choose the statistics and properties to include in your template. Pulse statistics are described in detail in the templates.xls file.

Pulse displays statistic details when you select a statistic. This information includes the components of the stat type definition and other parameters that form the request that Pulse sends to Stat Server. You can modify a statistic definition within Pulse when you create, clone, or edit a template.

#### How do I define the display options?

| Clone a Template                          | ×                              |
|-------------------------------------------|--------------------------------|
| Display Options                           |                                |
| Widget Title *                            | Widget Preview                 |
| Queue Distribution                        |                                |
|                                           |                                |
| Widget Type                               | Queue Distribution             |
| List Widget 🗸                             | Calls Waiting +                |
| Size                                      |                                |
| $\odot$ 1x2 $\bigcirc$ 1x3 $\bigcirc$ 1x4 | VQ_Waiting_for_agent@SI 914    |
| Headline Type                             | Billing_Gold@SIP_Switch 609    |
| <ul> <li>Stausucs Objects</li> </ul>      | VO California SIR Switch 472   |
| Headline Statistic *                      | Vo_calcente@oir_owner 475      |
| Calls Waiting ~                           | SIP_VQ@SIP_Switch 336          |
| Sort                                      | Billing_Platinum@SIP_Switch 64 |
| /                                         |                                |
|                                           | Previous Finish Cancel         |

The final step before validating your template is to define what should be the default display of your widget on the main dashboard. This setting is the one displayed to Pulse users, but they can then modify the widget options on their own dashboard.

- Name the widget title
- •
- Select the Widget Type to display.

**Note:** The maximum value for the bar charts in List and KPI widgets is the maximum value of all the objects selected for the statistic in this widget or maximum value of the alert configured for this widget.

- Select the Widget refresh rate.
- Select options associated with the visualization (for example, thresholds and size).
- Optional: For templates configured to use changes-based statistics (CurrentStatus and ExtendedCurrentState), set enable quick updates. See Deploying RabbitMQ for Quick Widget Updates.
- If needed, select the statistics for alerts and define the alert values (from 1 to 3).

#### Important

Confirm your environment can handle the number of widgets and refresh rate you plan to use. A shorter refresh rate increases demands on the CPU, Memory, Disk, and Network.

# Statistic Details

Pulse displays statistic details when you select a statistic while you are creating, cloning, or editing a template. This information includes the components of the statistic's stat type definition as well as other statistical parameters that form the statistical request that Pulse sends to Stat Server. You can modify a statistic's definition within Pulse when you create, clone, or edit a template.

For more information, see:

- Pulse metrics are described in detail in templates.xls file that is part of that is available within the Pulse installation files.
- Framework Stat Server 8.x User's Guide
- Reporting Technical Reference 8.x Solution Reporting Templates

### Statistic Details

| Template           | Display Alias | Description                                                                                                    |
|--------------------|---------------|----------------------------------------------------------------------------------------------------|
| Agent Group Status | Logged In     | The number of agents that are<br>currently logged in at all the DNs<br>within a specified agent group, or<br>at all the DNs at places within<br>the specified place group. |
| Agent Group Status | Ready         | The number of agents who are currently in the Ready state.                                                                                                    |
| Agent Group Status | Not Ready     | The number of agents who are<br>currently logged in and who are<br>currently in the NotReady state.                                                                        |
| Agent Group Status | ACW           | The current number of agents in the AfterCallWork status.                                                                                                    |
| Agent Group Status | Consult       | The current number of agents in CallConsult status (participating in consultation calls).                                                                                  |
| Agent Group Status | Dialing       | The current number of agents in CallDialing status (dialing calls).                                                                                                    |
| Agent Group Status | On Hold       | The current number of agents in CallOnHold status; that is, where the agent has one or more calls on hold.                                                                 |
| Agent Group Status | Inbound       | The current number of agents in<br>CallInbound status; that is, where<br>the agent is conducting one or<br>more inbound calls.                                             |
| Agent Group Status | Outbound      | The current number of agents in CallOutbound status; that is,                                                                                                    |

|                    |                      | where the agent is conducting one or more outbound calls.                                                                                                    |
|--------------------|----------------------|----------------------------------------------------------------------------------------------------|
| Agent Group Status | Internal             | The current number of agents in<br>CallInternal status; that is, where<br>the agent is conducting one or<br>more internal calls.                                                                                                    |
| Agent Group Status | Waiting              | The current number of agents in<br>WaitForNextCall status; that is,<br>where one or more of an agent's<br>DNs has no activity and is ready<br>to receive the next call.                                                                                                    |
| Agent Group Status | Ringing              | The current number of agents in<br>CallRinging status; that is, where<br>one or more calls are waiting to<br>be answered by an agent.                                                                                                    |
| Agent Group Status | Places Monitored     | The current number of places monitored.                                                                                                    |
| Agent Group Status | Places Not Monitored | The current number of places not monitored.                                                                                                    |
| Agent KPIs         | Login Time           | The total time that monitored<br>agents were logged in. This stat<br>type does not include logged-in<br>time when the switch is<br>disconnected from Stat Server.<br>Applied to GroupAgents and<br>GroupPlaces, this stat type<br>calculates the total login time for<br>all the agents belonging to the<br>specified group. |
| Agent KPIs         | Ready Time           | The total time this agent spent<br>waiting for the next call. The<br>total duration of all<br>WaitForNextCall statuses that<br>completed for a particular agent<br>during the reporting interval.                                                                                                    |
| Agent KPIs         | Not Ready            | The total number of times that<br>agents completed being in<br>NotReadyForNextCall status<br>during the reporting interval.                                                                                                    |
| Agent KPIs         | Not Ready Time       | The total time that an agent's DN<br>completed being in<br>NotReadyForNextCall status<br>during the reporting interval.                                                                                                    |
| Agent KPIs         | Lunch Time           | The total time that an agent's DN<br>completed being in<br>NotReadyForNextCall status<br>during the reporting interval.                                                                                                    |
| Agent KPIs         | Break Time           | The total time that an agent's DN<br>completed being in<br>NotReadyForNextCall status<br>during the reporting interval.                                                                                                    |

| Agent KPIs | ACW Time          | The total time an agent's DN(s)<br>completed being in AfterCallWork<br>status during the reporting<br>interval. This typically represents<br>the time an agent spent doing<br>follow-up work after calls. |
|------------|-------------------|----------------------------------------------------------------------------------------------------|
| Agent KPIs | In Handle Time    | Total time agents spend handling inbound calls.                                                                                                    |
| Agent KPIs | Out Handle Time   | Total time agents spend handling outbound calls.                                                                                                    |
| Agent KPIs | Handle Time       | Total time agents spend handling inbound or outbound calls.                                                                                                    |
| Agent KPIs | Avg Handle Time   | Average duration that agents spend handling inbound or outbound calls.                                                                                                    |
| Agent KPIs | Ring Time         | The total amount of time that<br>calls were in CallRinging status<br>and this status completed for an<br>agent during the reporting<br>interval.                                                          |
| Agent KPIs | Ringing           | The total number of times<br>CallRinging status completed for<br>an agent during the reporting<br>interval.                                                                                               |
| Agent KPIs | Inbound           | The total number of times this<br>agent's DN completed being in<br>CallInbound status within the<br>reporting interval.                                                                                   |
| Agent KPIs | Outbound          | The total number of times this agent's DN completed being in CallOutbound status.                                                                                                    |
| Agent KPIs | Internal          | The total number of times this agent's DN completed being in CallInternal status.                                                                                                    |
| Agent KPIs | Held              | The total number of times that<br>agents completed being in<br>CallOnHold status during the<br>reporting interval.                                                                                        |
| Agent KPIs | Answered          | The total number of inbound and<br>outbound calls answered by<br>agents during the reporting<br>interval.                                                                                                 |
| Agent KPIs | Transfers Made    | The total number of voice<br>interactions transferred by this<br>agent during the reporting<br>interval.                                                                                                  |
| Agent KPIs | Abandoned Ringing | The total number of inbound and<br>internal calls abandoned while<br>ringing on agent's DN during the<br>reporting interval.                                                                              |

| Agent KPIs        | Short Talk            | The total number of times this<br>agent's DN completed being in<br>Call status of less then specified<br>duration.                                                                                                    |
|-------------------|-----------------------|----------------------------------------------------------------------------------------------------|
| Agent Login       | Current Status        | The current state (status) of a specified agent. Some examples of an agent's status include CallInbound, CallOutbound, and CallConsult.                                                                                                    |
| Agent Login       | Time in Status        | The time agent spent in Current State.                                                                                                    |
| Agent Login       | Reason                | Reason(s) selected by Agent.                                                                                                    |
| Agent Login       | EmployeeId            | Agent's Employee ID.                                                                                                    |
| Agent Login       | Place                 | Agent's Place.                                                                                                    |
| Agent Login       | Switch                | Agent's Switch.                                                                                                    |
| Agent Login       | LoginId               | Agent's Login ID.                                                                                                    |
| Agent Login       | Extension             | Agent's Extension.                                                                                                    |
| Agent Login       | Position              | Agent's Position.                                                                                                    |
| Agent Login       | Login Time            | The total time that monitored<br>agents were logged in. This stat<br>type does not include logged-in<br>time when the switch is<br>disconnected from Stat Server.<br>Applied to GroupAgents and<br>GroupPlaces, this stat type<br>calculates the total login time for<br>all the agents belonging to the<br>specified group. |
| Agent Login       | Continuous Login Time | Current continuous time Agent<br>remained LoggedIn. Applied to<br>GroupAgents and GroupPlaces<br>this statistics calculates total of<br>all Agents (Places) in the Group.                                                                                                    |
| Campaign Activity | Hit Ratio             | The percentage of successful<br>dialing attempts initiated by a<br>Campaign Manager with a call<br>result of Answer (DialAnswer)-<br>that is, a call is answered by a<br>human voice-relative to the<br>number of all dialing attempts<br>made (DialMade) during the<br>same time period.                                    |
| Campaign Activity | Estimated Time        | The estimated time, in minutes,<br>to complete a campaign or<br>calling list.                                                                                                    |
| Campaign Activity | Records Completed     | The total number of leads from<br>calling lists (counting records<br>from the same lead as one<br>record) processed to the point<br>that no further action will be                                                                                                    |

|                   |                          | taken.                                                                                                    |
|-------------------|--------------------------|----------------------------------------------------------------------------------------------------|
| Campaign Activity | Dialed Abandoned         | The total number of dialing<br>attempts with a call result of<br>Abandon. CampAbandoned<br>statistics pertain to a specified<br>campaign or to a specified calling<br>list.                                                                                                    |
| Campaign Activity | Dialed Answering Machine | The total number of unsuccessful<br>dialing attempts initiated by a<br>Campaign Manager with a call<br>result of Answering Machine<br>Detected; that is, the Campaign<br>Manager dropped the call<br>because an answering machine<br>was detected on the called<br>party's side.                                                  |
| Campaign Activity | Answers                  | The total number of dialing<br>attempts initiated by a Campaign<br>Manager with a call result of<br>Answer (when a call is answered<br>by a human voice). In some<br>contact centers, the call result<br>can also mean Right Party<br>Contacted; that is, the call is<br>answered by a live person who is<br>not the Wrong Party. |
| Campaign Activity | Attempt Busies           | The total number of unsuccessful<br>dialing attempts initiated by a<br>Campaign Manager with a call<br>result of Busy; that is, the call<br>does not go through because of a<br>busy signal for the called party.                                                                                                    |
| Campaign Activity | Attempts Cancelled       | The total number of unsuccessful<br>dialing attempts initiated by a<br>Campaign Manager with a call<br>result of Cancel.                                                                                                    |
| Campaign Activity | Attempts made            | Total number of all dialing<br>attempts made (initiated) by a<br>Campaign Manager with any call<br>results.                                                                                                    |
| Campaign Activity | DoNotCall Results        | The total number of completed<br>dialing attempts initiated by a<br>Campaign Manager with a call<br>result of DoNotCall; that is, the<br>customer asked to be put onto<br>the 'Do not call list' when the call<br>was intercepted by an operator.<br>This case is also considered as an<br>unsuccessful dial attempt.             |
| Campaign Activity | Dropped Results          | The total number of unsuccessful<br>dialing attempts initiated by a<br>Campaign Manager with a call<br>result of Dropped. Dropped calls                                                                                                    |

|                          |                    | are those that are answered at<br>the destination but then<br>abandoned in the queue because<br>no agent is available to take<br>them.                                                                                                    |
|--------------------------|--------------------|----------------------------------------------------------------------------------------------------|
| Campaign Activity        | Fax Modem Results  | The total number of unsuccessful<br>dialing attempts initiated by a<br>Campaign Manager with a call<br>result of Fax Detected or Modem<br>Detected.                                                                                                    |
| Campaign Activity        | No Answer Result   | The total number of unsuccessful<br>dialing attempts initiated by a<br>Campaign Manager with a call<br>result of No Answer.                                                                                                    |
| Campaign Activity        | Wrong Party Result | The total number of unsuccessful<br>dialing attempts initiated by a<br>Campaign Manager with a call<br>result of Wrong Party; that is, the<br>call is answered by a live person<br>but not the intended person.                                                                                                    |
| Campaign Activity        | SIT Detected       | The total number of unsuccessful<br>dialing attempts initiated by a<br>Campaign Manager with a call<br>result of DIALSITDetected. A<br>Special Information Tone (SIT)<br>identifies a network-provided<br>announcement and precedes a<br>machine-generated<br>announcement when, for<br>instance, a telephone number is<br>invalid, no circuit is available, or<br>a recorded operator message<br>intercepts a call. |
| Campaign Callback Status | Completed          | The total number of callbacks<br>completed. The completion of a<br>callback only indicates that the<br>callback was performed; it does<br>not indicate that the callback was<br>completed successfully.                                                                                                    |
| Campaign Callback Status | Missed             | The total number of callbacks<br>missed. A callback is considered<br>as 'missed' if it is scheduled for a<br>certain period of time, but for<br>some reason the callback is not<br>performed.                                                                                                    |
| Campaign Callback Status | Scheduled          | The total number of callbacks scheduled.                                                                                                    |
| Campaign Callback Status | Personal Completed | Total number of personal<br>callbacks completed. Completion<br>of a personal callback only<br>indicates that the callback was<br>performed; it does not indicate if<br>the callback was completed                                                                                                    |

|                          |                    | successfully.                                                                                                    |
|--------------------------|--------------------|----------------------------------------------------------------------------------------------------|
| Campaign Callback Status | Personal Missed    | Total number of personal<br>callbacks missed. A personal<br>callback is missed, for example,<br>because all outbound trunks are<br>busy at the time of a scheduled<br>callback or because an agent for<br>whom a callback is assigned is<br>busy or not logged in at the time<br>of the scheduled personal<br>callback. |
| Campaign Callback Status | Personal Scheduled | The total number of personal callbacks scheduled.                                                                                                    |
| Campaign Group Activity  | Activated          | The total amount of time that a<br>specific campaign group was in<br>StatusActivated status.<br>StatusActivated status indicates<br>that the campaign has been<br>loaded for a specified group, but<br>that no dialing has yet occurred.                                                                                |
| Campaign Group Activity  | Deactivated        | The total amount of time that a<br>specific campaign group stays in<br>deactivated status.<br>StatusDeactivated status<br>indicates that a campaign has<br>not been loaded for the specified<br>campaign group.                                                                                                    |
| Campaign Group Activity  | Running            | The total amount of time that a<br>specific campaign group stays in<br>StatusRunning status.<br>StatusRunning status means that<br>a campaign is loaded for a<br>specified group and that dialing<br>is in progress.                                                                                                    |
| Campaign Group Activity  | System Error       | The total time during which a<br>specified campaign group has<br>been in the SystemError system<br>condition. This system condition<br>indicates that a system error<br>such as a switch failure or a<br>software problem prevents the<br>campaign from running and that<br>dialing has stopped.                        |
| Campaign Group Activity  | Waiting Agents     | The total time during which a<br>specified campaign group has<br>been in the WaitingAgents<br>system condition. WaitingAgents<br>system condition indicates that<br>no agents are available to run<br>the campaign and dialing has<br>stopped.                                                                          |
| Campaign Group Activity  | Waiting Ports      | The total time during which a specified campaign group has                                                                                                    |

|                         |                 | been in the WaitingPorts system<br>condition. This system condition<br>indicates that no ports are<br>available to initiate new calls and<br>that dialing has stopped.                                                                                                    |
|-------------------------|-----------------|----------------------------------------------------------------------------------------------------|
| Campaign Group Activity | Waiting Records | The total time during which a<br>specified campaign group has<br>been in the WaitingRecords<br>system condition. This system<br>condition indicates that the<br>campaign is out of records and<br>that dialing has stopped.                                                                                    |
| Campaign Group Status   | Current State   | The current state of a campaign<br>or a particular group in a<br>campaign. The state of a<br>campaign is determined by one<br>of three possible object statuses -<br>StatusDeactivated,<br>StatusActivated, or<br>StatusRunning and additional<br>durable actions, which can<br>accompany a particular status. |
| Campaign Group Status   | System Error    | The time since the system<br>condition SystemError started for<br>a specified campaign group.                                                                                                    |
| Campaign Group Status   | Dialing Mode    | The amount of time that has<br>elapsed during which a particular<br>campaign group has been in the<br>current dialing mode.                                                                                                    |
| Campaign Group Status   | Waiting Agents  | The time since the system<br>condition Waiting Agents started<br>for a specified CampaignGroup.<br>In this system condition, no<br>agents are available to run the<br>campaign on this group and<br>dialing has stopped for this<br>group.                                                                     |
| Campaign Group Status   | Waiting Ports   | The time that has elapsed since<br>a CampaignGroup has been in<br>the current Waiting Ports system<br>condition. In this system<br>condition, no ports are available<br>to initiate new calls and dialing<br>has stopped.                                                                                      |
| Campaign Group Status   | Waiting Records | The time that has elapsed while<br>a specified campaign group has<br>been in the current Waiting<br>Record system condition. In this<br>system condition, the campaign<br>is out of records and dialing has<br>stopped during the specified<br>period.                                                         |
| Email Agent Activity    | Offered         | The total number of emails that                                                                                                    |

|                      |                 | were offered for processing to<br>this resource or agent group<br>during the specified period. This<br>stat type counts interactions<br>both offered by business routing<br>strategies and other agents.                                                                                                    |
|----------------------|-----------------|----------------------------------------------------------------------------------------------------|
| Email Agent Activity | Accepted        | The total number of emails that<br>were offered for processing and<br>that were accepted during the<br>specified period.                                                                                                    |
| Email Agent Activity | Rejected        | The total number of emails that<br>were offered for processing to an<br>agent or agent group, and that<br>were rejected, during the<br>specified period.                                                                                                    |
| Email Agent Activity | Terminated      | The total number of inbound<br>emails that were terminated by<br>an agent or agent group during<br>the specified period.                                                                                                    |
| Email Agent Activity | Processed       | The total number of emails<br>handled by an agent or agent<br>group during the specified<br>period.                                                                                                    |
| Email Agent Activity | Timed Out       | The total number of emails that<br>were accepted, pulled, or created<br>and subsequently revoked by this<br>resource or agent group during<br>the specified period because of<br>prolonged nonactivity. For e-mail<br>interactions, this stat type<br>excludes revoked e-mail<br>interactions that were rejected<br>by the agent and includes<br>interactions that timed out as not<br>accepted while delivering.                         |
| Email Agent Activity | Transfers Made  | The total number of email<br>transfers made by this agent or<br>agent group during the specified<br>period. Applied to GroupAgents<br>or GroupPlaces, this stat type<br>calculates the total number of<br>transfers made by all of the<br>agents belonging to the<br>respective group. This stat type<br>counts each transfer instance<br>separately including those where<br>the agent transfers the same<br>interaction more than once. |
| Email Agent Activity | Transfers Taken | The total number of email<br>transfers taken by this agent or<br>agent group during the specified<br>period. Applied to GroupAgents<br>or GroupPlaces, this stat type<br>calculates the total number of                                                                                                    |

|                      |                     | transfers made by all of the<br>agents belonging to the<br>respective group. This stat type<br>counts each transfer instance<br>separately including those where<br>the agent transfers the same<br>interaction more than once.                                                                                                    |
|----------------------|---------------------|----------------------------------------------------------------------------------------------------|
| Email Agent Activity | Out Initiated       | The total number of purely<br>outbound e-mail interactions<br>originated by a resource or agent<br>groups.                                                                                                    |
| Email Agent Activity | Int Initiated       | The total number of internal emails originated by this agent or agent group.                                                                                                    |
| Email Agent Activity | Pulled              | The total number of interactions<br>that this agent or agent group<br>pulled from any queue. Applied<br>to GroupAgents, this stat type<br>calculates the total number of<br>interactions pulled by all agents<br>within a specified agent group.                                                                                                    |
| Email Agent Activity | Processing Time     | The total amount of time that<br>emails either: Were in processing<br>at this place or this agent's or<br>agent group desktop at the<br>beginning of the reporting<br>interval and finished processing<br>within the same reporting<br>interval or Started processing<br>within the reporting interval and<br>finished processing within the<br>same reporting interval. |
| Email Agent Activity | Avg Processing Time | The average amount of time that<br>an agent, a place, or a group<br>there of spent handling email<br>interactions.                                                                                                    |
| Email Queue Activity | Entered             | The total number of e-mail<br>interactions that entered the<br>queue during the specified<br>period.                                                                                                    |
| Email Queue Activity | Stopped             | The total number of e-mail<br>interactions for which processing<br>has stopped while in this queue<br>during the reported time period.                                                                                                    |
| Email Queue Activity | Moved               | The total number of emails that<br>were moved from this queue to<br>any other queue during the<br>specified period.                                                                                                    |
| Email Queue Activity | Max Processed       | The maximum number of e-mails<br>that either were awaiting<br>processing or were in processing<br>within the contact center during<br>the specified period.                                                                                                    |

| Email Queue Activity     | Min Processed      | The minimum number of e-mails<br>that were either waiting<br>processing or in processing<br>within the specified period.                                                                                                    |
|--------------------------|--------------------|----------------------------------------------------------------------------------------------------|
| Email Queue Activity     | Current Waiting    | The total number of email interactions that are currently waiting to be processed.                                                                                                    |
| Email Queue Activity     | Current In Queue   | The total number of email interactions that are currently in Interaction Queue.                                                                                                    |
| eServices Agent Activity | Utilization        | The percentage of time an agent<br>was active processing<br>Interactions as compared to login<br>time.                                                                                                    |
| eServices Agent Activity | Login Time         | The total time that monitored agents were logged in.                                                                                                    |
| eServices Agent Activity | Email In Process   | The total number of interactions<br>being handled by this resource at<br>the moment of measurement.<br>Applied to GroupAgents, this stat<br>type provides the current number<br>of interactions being processed<br>by all the agents in a specified<br>agent group. |
| eServices Agent Activity | Email Offered      | The total number of emails that<br>were offered for processing to<br>this resource or agent group<br>during the specified period. This<br>stat type counts interactions<br>both offered by business routing<br>strategies and other agents.                         |
| eServices Agent Activity | Email Accepted     | The total number of emails that<br>were offered for processing and<br>that were accepted during the<br>specified period.                                                                                                    |
| eServices Agent Activity | Email Processed    | The total number of emails<br>handled and processed by an<br>agent or agent group during the<br>specified period.                                                                                                    |
| eServices Agent Activity | Email Process Time | The total amount of time the agents/agent groups spent processing email and SMS transactions.                                                                                                    |
| eServices Agent Activity | Chat In Process    | The total number of interactions<br>being handled by this resource at<br>the moment of measurement.<br>Applied to GroupAgents, this stat<br>type provides the current number<br>of interactions being processed<br>by all the agents in a specified<br>agent group. |
| eServices Agent Activity | Chat Offered       | The total number of chats that                                                                                                    |

|                          |                     | were offered for processing to<br>this resource during the specified<br>period. This stat type counts<br>interactions both offered by<br>business routing strategies and<br>other agents.                                                       |
|--------------------------|---------------------|----------------------------------------------------------------------------------------------------|
| eServices Agent Activity | Chat Accepted       | The total number of chats that<br>were offered for processing and<br>that were accepted during the<br>specified period.                                                                                                    |
| eServices Agent Activity | Chat Processed      | The total number of chats<br>handled and processed by an<br>agent or agent group during the<br>specified period.                                                                                                    |
| eServices Agent Activity | Chat Process Time   | The total amount of time the<br>agent/agent groups spent<br>processing chat transactions.                                                                                                    |
| eServices Agent Activity | Social in Process   | The total number of current<br>interactions being handled by<br>this resource at the moment of<br>measurement.                                                                                                    |
| eServices Agent Activity | Social Offered      | The total number of social media<br>interactions that were offered for<br>processing to this resource<br>during the specified period. This<br>stat type counts interactions<br>both offered by business routing<br>strategies and other agents. |
| eServices Agent Activity | Social Accepted     | The total number of social media<br>interactions that were offered for<br>processing and that were<br>accepted during the specified<br>period.                                                                                                  |
| eServices Agent Activity | Social Processed    | The total number of social media<br>interactions handled by an agent<br>at this place or this agent at his<br>desktop during the specified<br>period.                                                                                           |
| eServices Agent Activity | Social Process Time | The total amount of time the agent/agent group spent processing social media transactions.                                                                                                    |
| eServices Queue KPIs     | Email Waiting       | The total number of interactions<br>of the media type X that have<br>been submitted to this staging<br>area and that are currently<br>awaiting processing.                                                                                      |
| eServices Queue KPIs     | Email In Process    | The total number of interactions<br>of the media type X that have<br>been submitted to this staging<br>area and that are currently in<br>processing.                                                                                            |

| eServices Queue KPIs | Email In Queue       | The total number of interactions<br>of the media type X within this<br>staging area at the moment of<br>measurement.                                                                                     |
|----------------------|----------------------|----------------------------------------------------------------------------------------------------|
| eServices Queue KPIs | Chat Waiting         | The total number of interactions<br>of the media type X that have<br>been submitted to this staging<br>area and that are currently<br>awaiting processing.                                               |
| eServices Queue KPIs | Chat In Process      | The total number of interactions<br>of the media type X that have<br>been submitted to this staging<br>area and that are currently in<br>processing.                                                     |
| eServices Queue KPIs | Chat In Queue        | The total number of interactions<br>of the media type X within this<br>staging area at the moment of<br>measurement.                                                                                     |
| eServices Queue KPIs | Social Waiting       | The total number of interactions<br>of the media type X that have<br>been submitted to this staging<br>area and that are currently<br>awaiting processing.                                               |
| eServices Queue KPIs | Social In Process    | The total number of interactions<br>of the media type X that have<br>been submitted to this staging<br>area and that are currently in<br>processing.                                                     |
| eServices Queue KPIs | Social In Queue      | The total number of interactions<br>of the media type X within this<br>staging area at the moment of<br>measurement.                                                                                     |
| eServices Queue KPIs | Work Item Waiting    | The total number of interactions<br>of the media type X that have<br>been submitted to this staging<br>area and that are currently<br>awaiting processing.                                               |
| eServices Queue KPIs | Work Item In Process | The total number of interactions<br>of the media type X that have<br>been submitted to this staging<br>area and that are currently in<br>processing.                                                     |
| eServices Queue KPIs | Work Item In Queue   | The total number of interactions<br>of the media type X within this<br>staging area at the moment of<br>measurement.                                                                                     |
| Queue KPIs           | Current Calls        | The total number of live or virtual<br>voice interactions currently<br>waiting at a distribution DN.<br>Applied to GroupQueues, this<br>stat type calculates the total<br>number of interactions waiting |

|            |           | on all the queues belonging to the specified group.                                                                                                    |
|------------|-----------|----------------------------------------------------------------------------------------------------|
| Queue KPIs | Entered   | The total number of first entries<br>of voice interactions on a<br>specified queue or at a specified<br>route point. (Refer to the party<br>state diagrams in the Overview<br>book of the Reporting Technical<br>Reference series.) Because the<br>DistinguishByConnID option is<br>turned on, Stat Server counts<br>each call only once, even if an<br>interaction entered a specified<br>queue or route point or group of<br>queues more than one time.<br>When applied to GroupQueues,<br>this stat type sums the number<br>of such interactions for all<br>queues in the group. |
| Queue KPIs | Abandoned | The total number of virtual or live<br>voice interactions abandoned on<br>a specified queue or route point<br>when a caller hangs up while<br>waiting on that queue or at that<br>route point or if the customer line<br>is dropped for any reason. The<br>total number of transitions from<br>a queued state to a NULL state<br>when a party was abandoned<br>from a specified queue or route<br>point. Because DCID is turned on,<br>Stat Server counts a specific<br>interaction that was abandoned<br>on more than one queue or route<br>point only once.                       |
| Queue KPIs | Cleared   | The total number of voice<br>interactions that were cleared<br>from this virtual queue. The<br>concept of cleared calls applies<br>to routing strategies where an<br>interaction may wait in a virtual<br>queue for one of several targets<br>to become available. When a<br>target does become available,<br>the call is distributed to that<br>target and is 'cleared' from other<br>targets.                                                                                                    |
| Queue KPIs | Forwarded | The total number of live, voice<br>interactions that were distributed<br>from a distribution DN to an<br>agent and then transferred to<br>another destination by<br>redirection or forwarding. This<br>stat type counts all instances of<br>transfer, even if a particular                                                                                                    |

|            |                  | interaction was transferred to<br>another destination more than<br>once. This stat type excludes<br>interactions that were sent<br>directly to other queues before<br>being distributed to an agent and<br>then forwarded or redirected.                                                                                                    |
|------------|------------------|----------------------------------------------------------------------------------------------------|
| Queue KPIs | Answered         | The total number of virtual or live<br>voice interactions distributed<br>from a queue or route point<br>directly to this agent and<br>answered by this agent. Applied<br>to GroupQueues, this stat type<br>sums all answered calls<br>(distinguished by connection ID)<br>for all the queues or route points<br>in that group. Note that because<br>the DistinguishByConnID option<br>is turned on, Stat Server counts<br>an answered interaction that is<br>distributed from several queues<br>or route points in the same group<br>only once.                               |
| Queue KPIs | Answered No Wait | The total number of virtual or live<br>voice interactions distributed<br>from a queue or route point<br>directly to this agent and<br>answered by this agent. Applied<br>to GroupQueues, this stat type<br>sums all answered calls<br>(distinguished by connection ID)<br>for all the queues or route points<br>in that group. Note that because<br>the DistinguishByConnID option<br>is turned on, Stat Server counts<br>an answered interaction that is<br>distributed from several queues<br>or route points in the same group<br>only once.                               |
| Queue KPIs | Answered < 10s   | The total number of live or virtual<br>voice interactions distributed<br>from a queue or route point<br>directly to this agent and<br>answered by this agent within<br>specified threshold (measured in<br>seconds). As applied Group-<br>Queues, this stat type sums all<br>answered interactions within the<br>specified threshold for all queues<br>or route points in that group.<br>Because the<br>DistinguishByConnID option is<br>turned on, Stat Server counts an<br>answered interaction distributed<br>from several queues or route<br>points within the same queue |

|            |                     | group only once.                                                                                                    |
|------------|---------------------|----------------------------------------------------------------------------------------------------|
| Queue KPIs | Answered 10 and 20s | The total number of live or virtual<br>voice interactions distributed<br>from a queue or route point<br>directly to this agent and<br>answered by this agent within<br>specified threshold (measured in<br>seconds). As applied Group-<br>Queues, this stat type sums all<br>answered interactions within the<br>specified threshold for all queues<br>or route points in that group.<br>Because the<br>DistinguishByConnID option is<br>turned on, Stat Server counts an<br>answered interaction distributed<br>from several queues or route<br>points within the same queue<br>group only once. |
| Queue KPIs | Answered < 20s      | The total number of live or virtual<br>voice interactions distributed<br>from a queue or route point<br>directly to this agent and<br>answered by this agent within<br>specified threshold (measured in<br>seconds). As applied Group-<br>Queues, this stat type sums all<br>answered interactions within the<br>specified threshold for all queues<br>or route points in that group.<br>Because the<br>DistinguishByConnID option is<br>turned on, Stat Server counts an<br>answered interaction distributed<br>from several queues or route<br>points within the same queue<br>group only once. |
| Queue KPIs | Max Calls           | The maximum number of voice<br>interactions simultaneously<br>waiting in this queue during the<br>given interval.                                                                                                    |
| Queue KPIs | Min Calls           | The minimum number of voice<br>interactions simultaneously<br>waiting in this queue during the<br>given interval.                                                                                                    |
| Queue KPIs | Max Wait Time       | The maximum waiting time for<br>live or virtual voice interactions<br>currently on a queue or at a<br>route point. Applied to<br>GroupQueues, this stat type<br>calculates statistics for all the<br>queues in the specified group.                                                                                                    |
| Queue KPIs | Max Answer Time     | The maximum time that live or virtual voice interactions waited                                                                                                    |

|            |                     | in a queue or at a route point<br>before being answered by this<br>agent. Applied to GroupQueues,<br>this stat type represents the<br>maximum duration of all wait<br>times for answered interactions<br>distributed from all queues or<br>route points in the specified<br>group. |
|------------|---------------------|----------------------------------------------------------------------------------------------------|
| Queue KPIs | AWT                 | The average amount of time<br>during the reporting interval that<br>a live or virtual voice or chat<br>interaction waits on a specified<br>queue or at a specified route<br>point before the interaction is<br>distributed.                                                        |
| Queue KPIs | AHT                 | The average amount of time<br>during the reporting interval that<br>agent spend handling Interaction<br>distributed directly from this<br>mediation DN.                                                                                                    |
| Queue KPIs | AWA                 | The average amount of time<br>during the reporting interval that<br>a voice waits on a specified<br>queue or at a specified route<br>point before the interaction is<br>abandoned.                                                                                                 |
| Queue KPIs | ASA                 | The average amount of time<br>during the reporting interval that<br>a voice waits on a specified<br>queue or at a specified route<br>point before the interaction is<br>answered.                                                                                                  |
| Queue KPIs | Service Level       | A ratio of calls answered to calls entered queue or route point.                                                                                                    |
| Queue KPIs | Service Level (10s) | A ratio of calls answered within<br>10 seconds to calls entered<br>queue or route point.                                                                                                    |
| Queue KPIs | Service Level (20s) | A ratio of calls answered within<br>20 seconds to calls entered<br>queue or route point.                                                                                                    |
| Queue KPIs | % Abandoned         | Percentage of calls that entered<br>this queue or route point and<br>were abandoned while in queue<br>or while ringing on agent's DN.                                                                                                    |
| Queue KPIs | % Cleared           | Percentage of calls that entered this queue or route point and were cleared.                                                                                                    |
| Queue KPIs | Agents Logged In    | The number of agents that are currently logged into a given queue.                                                                                                    |
| Queue KPIs | Agents Ready        | The number of agents who are                                                                                                    |

|                 | currently in the ready state, and<br>who are logged in to the<br>specified queue.                                                                                                    |
|-----------------|----------------------------------------------------------------------------------------------------|
| % Agents Ready  | The number of agents who are in<br>the ready state, out of all the<br>agents who are currently logged<br>in to the specified queue.                                                                                                    |
| % Ready Time    | The relative time spent by agents<br>in ready state relative to login<br>time.                                                                                                    |
| Entered         | The total number of first entries<br>of voice interactions on a<br>specified queue or at a specified<br>route point. (Refer to the party<br>state diagrams in the Overview<br>book of the Reporting Technical<br>Reference series.) Because the<br>DistinguishByConnID option is<br>turned on, Stat Server counts<br>each call only once, even if an<br>interaction entered a specified<br>queue or route point or group of<br>queues more than one time.<br>When applied to GroupQueues,<br>this stat type sums the number<br>of such interactions for all<br>queues in the group. |
| Cleared         | The total number of voice<br>interactions that were cleared<br>from this virtual queue. The<br>concept of cleared calls applies<br>to routing strategies where an<br>interaction may wait in a virtual<br>queue for one of several targets<br>to become available. When a<br>target does become available,<br>the call is distributed to that<br>target and is 'cleared' from other<br>targets.                                                                                                    |
| % Cleared       | Percentage of Calls that Entered<br>Queue or Route Points and were<br>subsequently Cleared.                                                                                                    |
| Overflow Closed | The total number of voice<br>interactions that were cleared<br>from this virtual queue. The<br>concept of cleared calls applies<br>to routing strategies where an<br>interaction may wait in a virtual<br>queue for one of several targets<br>to become available. When a<br>target does become available,<br>the call is distributed to that<br>target and is 'cleared' from other<br>targets.                                                                                                    |
|                 | % Agents Ready         % Ready Time         Entered         Cleared         % Cleared         % Cleared                                                                                                    |

| Queue Overflow Reason | Overflow Special Day | The total number of voice<br>interactions that were cleared<br>from this virtual queue. The<br>concept of cleared calls applies<br>to routing strategies where an<br>interaction may wait in a virtual<br>queue for one of several targets<br>to become available. When a<br>target does become available,<br>the call is distributed to that<br>target and is 'cleared' from other<br>targets. |
|-----------------------|----------------------|----------------------------------------------------------------------------------------------------|
| Queue Overflow Reason | Overflow Emergency   | The total number of voice<br>interactions that were cleared<br>from this virtual queue. The<br>concept of cleared calls applies<br>to routing strategies where an<br>interaction may wait in a virtual<br>queue for one of several targets<br>to become available. When a<br>target does become available,<br>the call is distributed to that<br>target and is 'cleared' from other<br>targets. |
| Queue Overflow Reason | Overflow Dissuaded   | The total number of voice<br>interactions that were cleared<br>from this virtual queue. The<br>concept of cleared calls applies<br>to routing strategies where an<br>interaction may wait in a virtual<br>queue for one of several targets<br>to become available. When a<br>target does become available,<br>the call is distributed to that<br>target and is 'cleared' from other<br>targets. |
| Queue Overflow Reason | Overflow Route       | The total number of voice<br>interactions that were cleared<br>from this virtual queue. The<br>concept of cleared calls applies<br>to routing strategies where an<br>interaction may wait in a virtual<br>queue for one of several targets<br>to become available. When a<br>target does become available,<br>the call is distributed to that<br>target and is 'cleared' from other<br>targets. |
| Queue Overflow Reason | Overflow Voicemail   | The total number of voice<br>interactions that were cleared<br>from this virtual queue. The<br>concept of cleared calls applies<br>to routing strategies where an<br>interaction may wait in a virtual<br>queue for one of several targets                                                                                                    |

|                       |                     | to become available. When a<br>target does become available,<br>the call is distributed to that<br>target and is 'cleared' from other<br>targets.                                                                                                    |
|-----------------------|---------------------|----------------------------------------------------------------------------------------------------|
| Queue Overflow Reason | Overflow Message    | The total number of voice<br>interactions that were cleared<br>from this virtual queue. The<br>concept of cleared calls applies<br>to routing strategies where an<br>interaction may wait in a virtual<br>queue for one of several targets<br>to become available. When a<br>target does become available,<br>the call is distributed to that<br>target and is 'cleared' from other<br>targets. |
| Queue Overflow Reason | Overflow Outsourced | The total number of voice<br>interactions that were cleared<br>from this virtual queue. The<br>concept of cleared calls applies<br>to routing strategies where an<br>interaction may wait in a virtual<br>queue for one of several targets<br>to become available. When a<br>target does become available,<br>the call is distributed to that<br>target and is 'cleared' from other<br>targets. |